## **Income Attestation Form Instructions**

1. Blank income attestation forms will be attached to all online receipts for the camp registration fees. Open the receipt confirmation email.

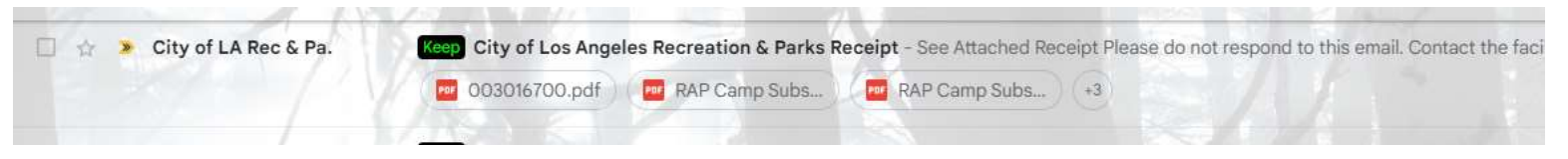

- 2. Download the form, print it out, and complete it including your signature.
- 3. Scan the form and save it to your device. (Most smartphones have an option to scan documents with the camera.)
- 4. Open the LA Parks mobile app or website <u>https://www.laparks.org/</u>
- 5. Log into your account

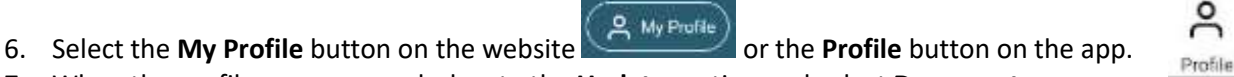

7. When the profile menu expands, locate the **Update** section and select **Documents.** 

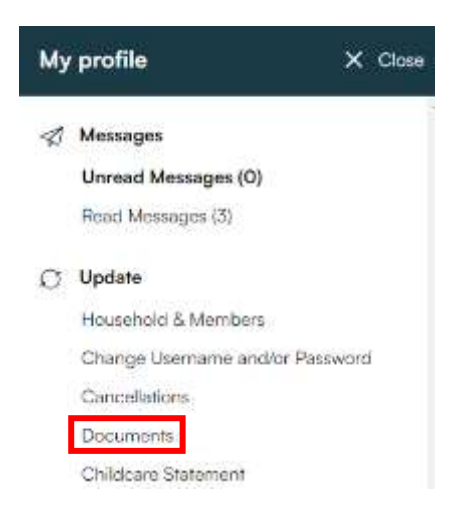

- 8. A new page will now appear. Leave the Upload Option section as is.
- 9. Enter a Description field type your last name followed by Income Verification as well as the year.
- 10. Change the **Document Category** to **Proof of Income**.
- 11. File to Upload section click on the words No file attached to bring up the files on your device. DO NOT upload registration forms, only income verification forms.
- 12. Select the file to go back to the upload page. Once it looks like the below screenshot, click the Upload button.

File To Upload \*

No file attached 🛛 🗁

## **Document Upload**

| Document Upload                                                                                                 |
|----------------------------------------------------------------------------------------------------|
| Uplead Option * Life To Household  Enter A Description For This File * Doe Income Verification 2024             |
| Document Category *       Proof of Income       File To Upload *       Doce Income Verification 2024 pdf        |
| Safe extensions to uplaad: pg.peg.gd.png.tif.tet.doc.doce.rtf.pdf.alic.cov<br>Maximum Tile star allowed: 50.885 |
| Upload                                                                                                    |

13. If the upload is successful there will be a message at the top of the screen.

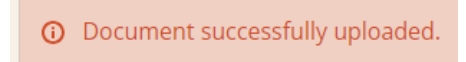